## ...one medical kids | How to create an account for your child

To access care for your child through One Medical, you must first create an online account for your child.

If you (the parent) are *not* a One Medical member please visit One Medical's website\* and use the code, **SXJCXOM15**, to register. (If you are already a One Medical member, please skip to page 2).

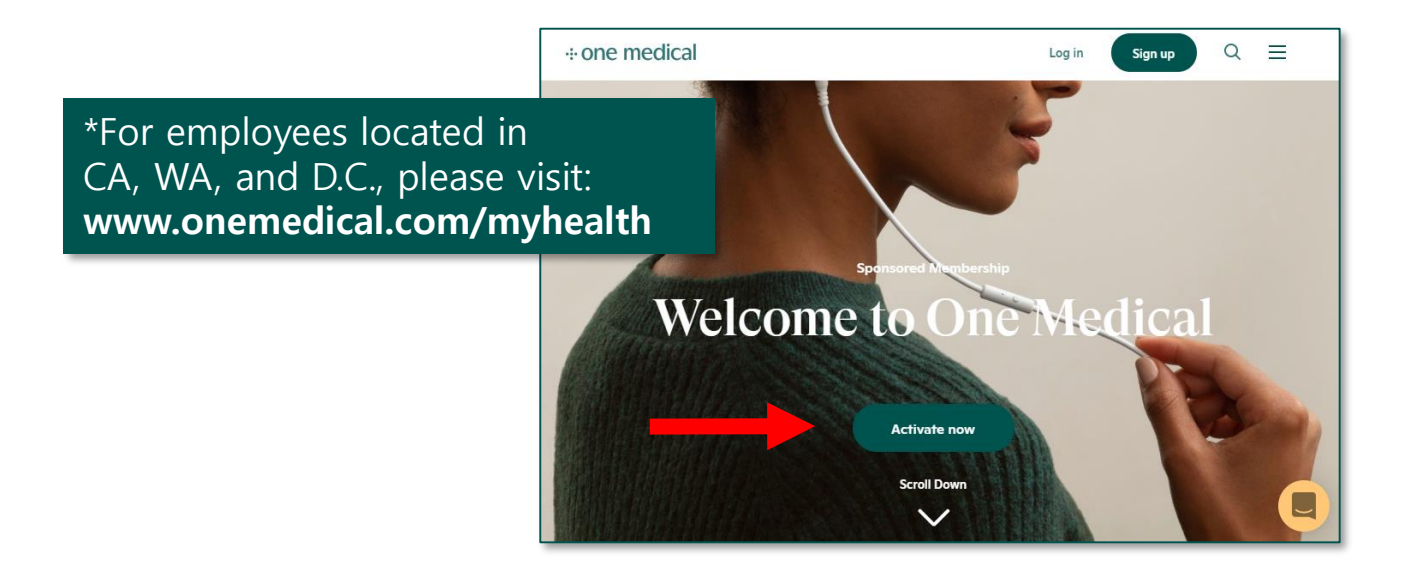

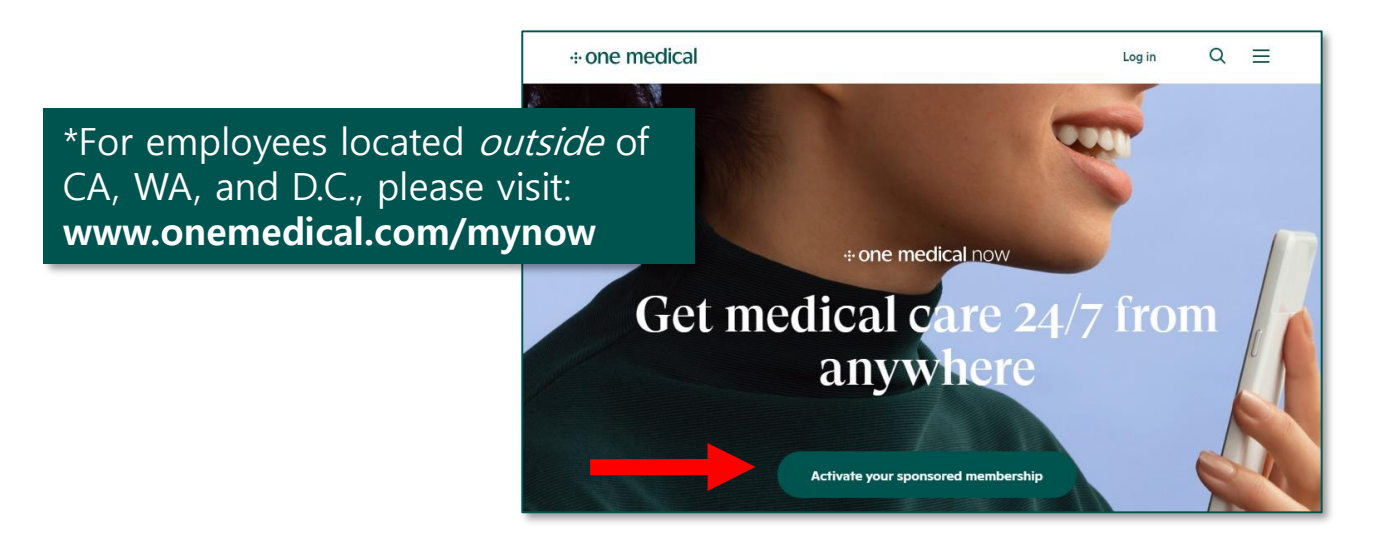

## Log into your One Medical account

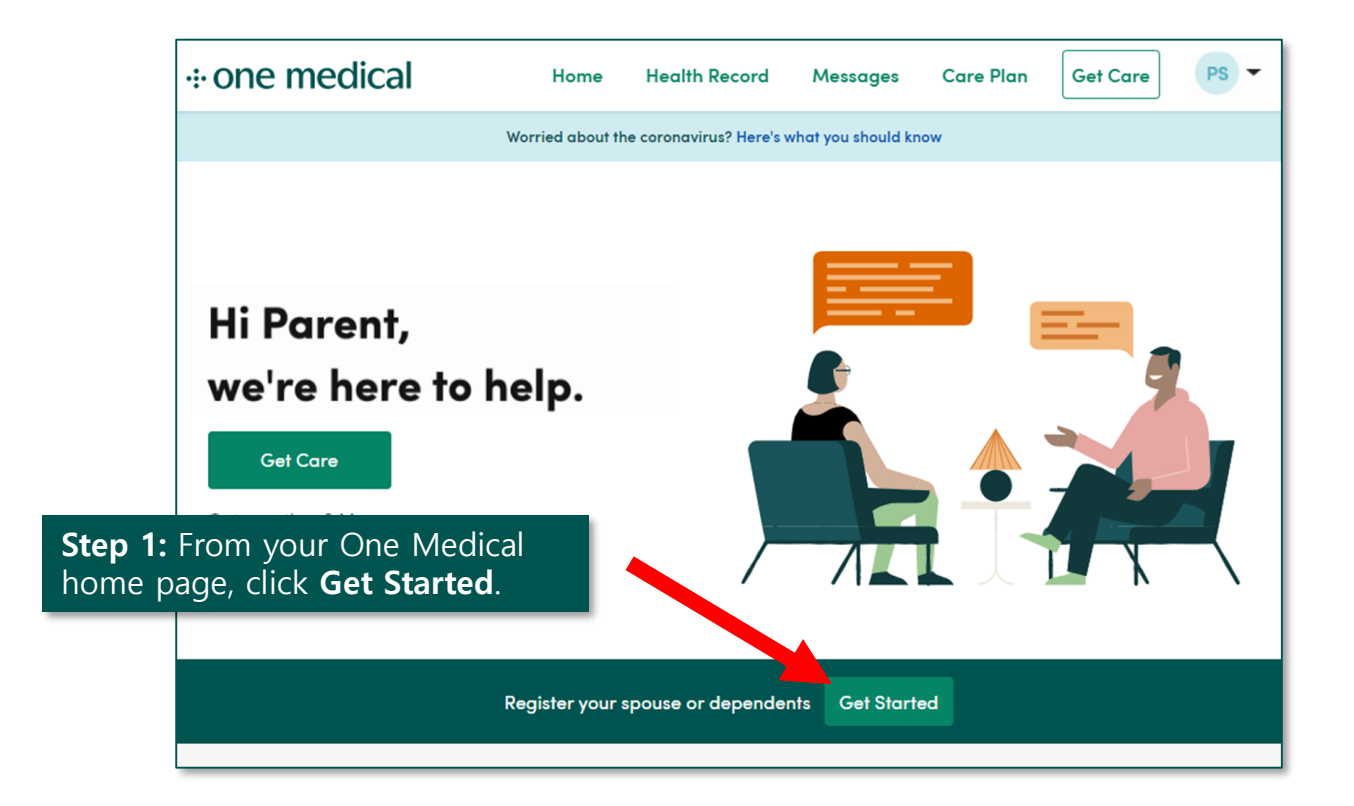

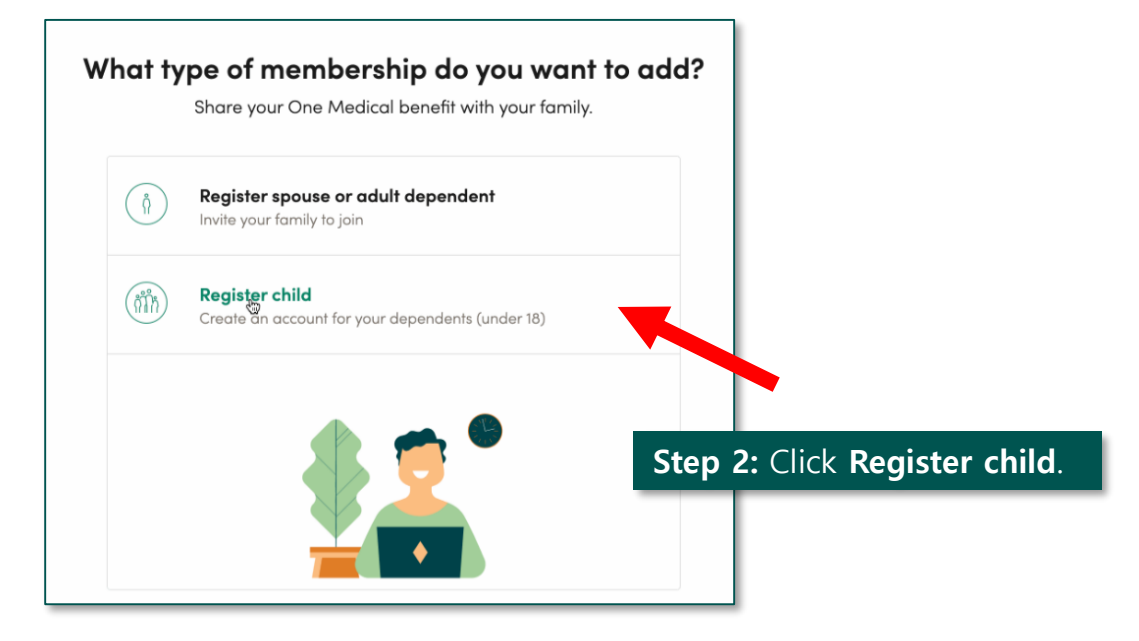

| let's s                                                                                                    | start with                                                                                                    | vour child's                                                                                                    | info                                                    |                          |         |
|----------------------------------------------------------------------------------------------------|----------------------------------------------------------------------------------------------------|----------------------------------------------------------------------------------------------------|---------------------------------------------------------|--------------------------|---------|
| ere's no paper                                                                                                    | work in the off                                                                                                    | fice. Just provide a fe                                                                                            | w details now                                           | ,                        |         |
| SO                                                                                                    | we can set up                                                                                                    | your child's account.                                                                                              |                                                         |                          |         |
| Is the child born?                                                                                                    |                                                                                                    |                                                                                                    |                                                         |                          |         |
| Yes                                                                                                    | No                                                                                                    |                                                                                                    | Step 3:                                                 | nput your                | child's |
| First name                                                                                                    |                                                                                                    | Last name                                                                                                    | Informat                                                | ion.                     |         |
| Enter first na                                                                                                    | me                                                                                                    | Enter last name                                                                                                    |                                                         |                          |         |
| + Add a Prefer                                                                                                    | red Name (option                                                                                                    | nal)                                                                                                    |                                                         |                          |         |
| Date of birth                                                                                                    |                                                                                                    |                                                                                                    |                                                         |                          |         |
| MM                                                                                                    | DD                                                                                                    | YYYY                                                                                                    |                                                         |                          |         |
| Sex                                                                                                    |                                                                                                    |                                                                                                    |                                                         |                          |         |
| Male                                                                                                    | Female                                                                                                    |                                                                                                    |                                                         |                          |         |
| + Add gender                                                                                                    | information                                                                                                    |                                                                                                    |                                                         |                          |         |
|                                                                                                    | ١                                                                                                    | Next                                                                                                    |                                                         |                          |         |
|                                                                                                    | •:• ODE                                                                                                    | vext                                                                                                    |                                                         |                          |         |
|                                                                                                    | ۱<br>÷ ONe                                                                                                    | vext<br>e medical                                                                                                  |                                                         |                          |         |
| Conf                                                                                                    | ÷ one                                                                                                    | e medical                                                                                                    | tion                                                    |                          |         |
| <b>Conf</b><br>is will be listed of                                                                                                    | •:• ONe<br>irm your co<br>n your child's acc<br>Please check the                                                                                                    | e medical<br>ontact informa                                                                                        | tion<br>tiact informatio                                | n.                       |         |
| <b>Conf</b><br>is will be listed of<br>Parent first name                                                                                                    | •:• ONE<br>irm your co<br>n your child's acc<br>Please check the                                                                                                    | e medical<br>ontact informa<br>count as the primary cor<br>at everything's correct.<br>Parent last name            | tion<br>tact informatio<br>Step 4: (                    | n.<br>Confirm yo         | ur cor  |
| <b>Conf</b><br>is will be listed of<br>Parent first name<br>Parent                                                                                                    | •:• ONe<br>irm your co<br>n your child's acc<br>Please check tho                                                                                                    | e medical<br>ontact informa<br>count as the primary cor<br>at everything's correct.<br>Parent last name<br>SpaceX  | tion<br>ttact informatio<br>Step 4: (<br>informat       | n.<br>Confirm yo<br>ion. | ur cor  |
| Conf<br>is will be listed of<br>Parent first name<br>Parent<br>Address                                                                                                    | •:• ONE<br>irm your co<br>n your child's acc<br>Please check the                                                                                                    | e medical<br>ontact informa<br>count as the primary cor<br>at everything's correct.<br>Parent last name<br>SpaceX  | tion<br>tact informatio<br><b>Step 4:</b> (<br>informat | n.<br>Confirm yo<br>ion. | ur cor  |
| Conf<br>is will be listed of<br>Parent first name<br>Parent<br>Address<br>531 Lee Stream                                                                                              | •:• ONE<br>irm your co<br>n your child's acc<br>Please check the<br>, Raeannmouth, CA                                                                                                    | e medical<br>ontact informa<br>count as the primary cor<br>at everything's correct.<br>Parent last name<br>SpaceX  | tion<br>tact informatio<br><b>Step 4:</b> (<br>informat | n.<br>Confirm yo         | ur cor  |
| Confi<br>is will be listed of<br>Parent first name<br>Parent<br>Address<br>531 Lee Stream<br>Add apt, suite, flo                                                                      | • • • • • • • • • • • • • • • • • • •                                                                                                    | e medical<br>contact informa<br>count as the primary cor<br>at everything's correct.<br>Parent last name<br>SpaceX | tion<br>tact informatio<br><b>Step 4:</b> (<br>informat | n.<br>Confirm yo<br>ion. | ur cor  |
| Conf<br>is will be listed of<br>Parent first name<br>Parent<br>Address<br>531 Lee Stream<br>Add apt, suite, fla<br>Phone number                                                       | • • • • • • • • • • • • • • • • • • •                                                                                                    | e medical<br>contact informa<br>count as the primary cor<br>at everything's correct.<br>Parent last name<br>SpaceX | tion<br>tact informatio<br><b>Step 4:</b> (<br>informat | n.<br>Confirm yo         | ur cor  |
| Conf<br>is will be listed of<br>Parent first name<br>Parent<br>Address<br>531 Lee Stream<br>Add apt, suite, flo<br>Phone number<br>(156) 087-3309                                     | irm your co<br>n your child's acc<br>Please check that<br>, Raeannmouth, CA<br>tor (optional)                                                                                                    | e medical<br>ontact informa<br>count as the primary cor<br>at everything's correct.<br>Parent last name<br>SpaceX  | tion<br>tact informatio<br><b>Step 4:</b> (<br>informat | n.<br>Confirm yo<br>ion. | ur cor  |
| Conf<br>is will be listed of<br>Parent first name<br>Parent<br>Address<br>531 Lee Stream<br>Add apt, suite, flo<br>Phone number<br>(156) 087-3309<br>Primary communica                | •:• ONE<br>irm your co<br>n your child's acc<br>Please check that<br>, Raeannmouth, CA<br>tor (optional)<br>tion email                                                                                                    | e medical<br>ontact informa<br>count as the primary cor<br>at everything's correct.<br>Parent last name<br>SpaceX  | tion<br>tact informatio<br>Step 4: (<br>informat        | n.<br>Confirm yo<br>ion. | ur cor  |
| Conf<br>is will be listed of<br>Parent first name<br>Parent<br>Address<br>531 Lee Stream<br>Add apt, suite, fla<br>Phone number<br>(156) 087-3309<br>Primary communica<br>omnow@space | A contract of the second second | e medical<br>ontact informa<br>count as the primary cor<br>at everything's correct.<br>Parent last name<br>SpaceX  | tion<br>tact informatio<br>Step 4: (<br>informat        | n.<br>Confirm yo         | ur cor  |

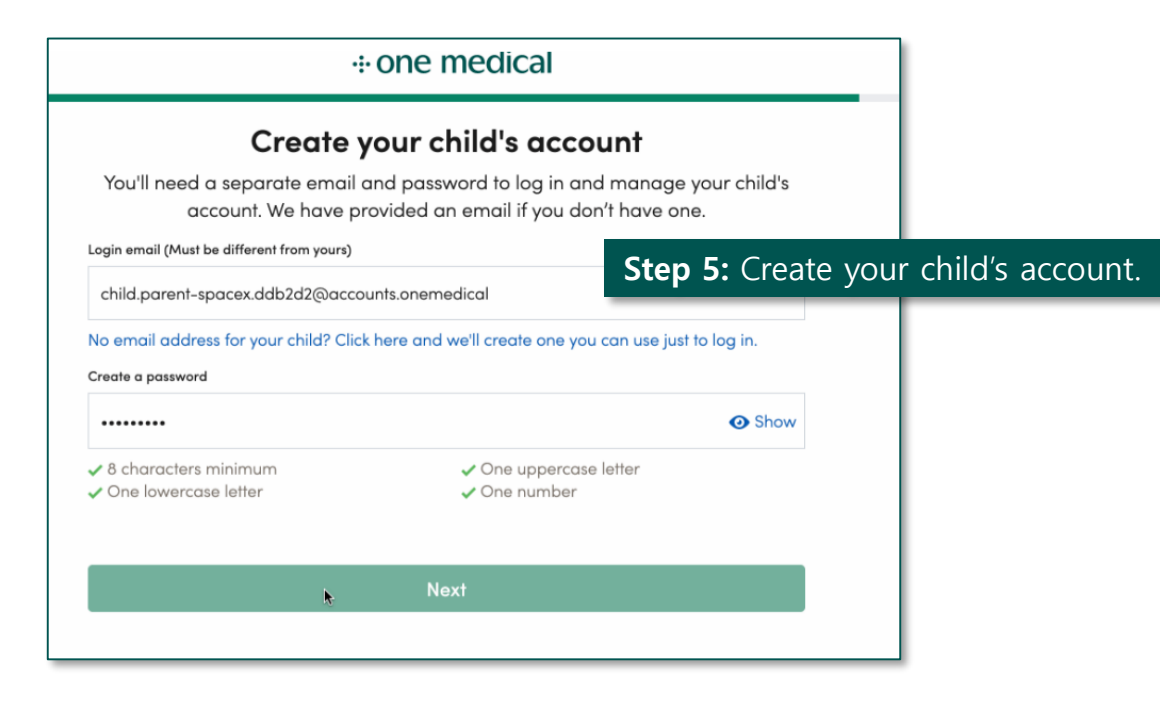

| Terms of Service and HIPA<br>To complete your child's registration, you'll need to agree to<br>acknowledge receipt of our privacy prace | A Notice<br>our terms of service and<br>ctices.          |  |
|----------------------------------------------------------------------------------------------------|----------------------------------------------------------|--|
| Name and email of parent accepting on behalf of the child<br>Parent SpaceX                                                              | <b>Step 6:</b> Review Terms of Service and HIPAA Notice. |  |
| omnow@spacextest.com                                                                                                    |                                                          |  |
| I am the legal parent or guardian of the child                                                                                          | l agree                                                  |  |
| I accept these terms of service on behalf of the child                                                                                  |                                                          |  |
| I am at least 18 years of age and I have read and accept:                                                                               |                                                          |  |
| Membership Terms of Service                                                                                                    | l agree                                                  |  |
| Medical Terms of Service                                                                                                    | l agree                                                  |  |
| Privacy Policy                                                                                                    | l agree                                                  |  |
| I acknowledge receipt of the following:                                                                                                 |                                                          |  |
| Notice of HIPAA Privacy Practices                                                                                                    | l acknowledge                                            |  |

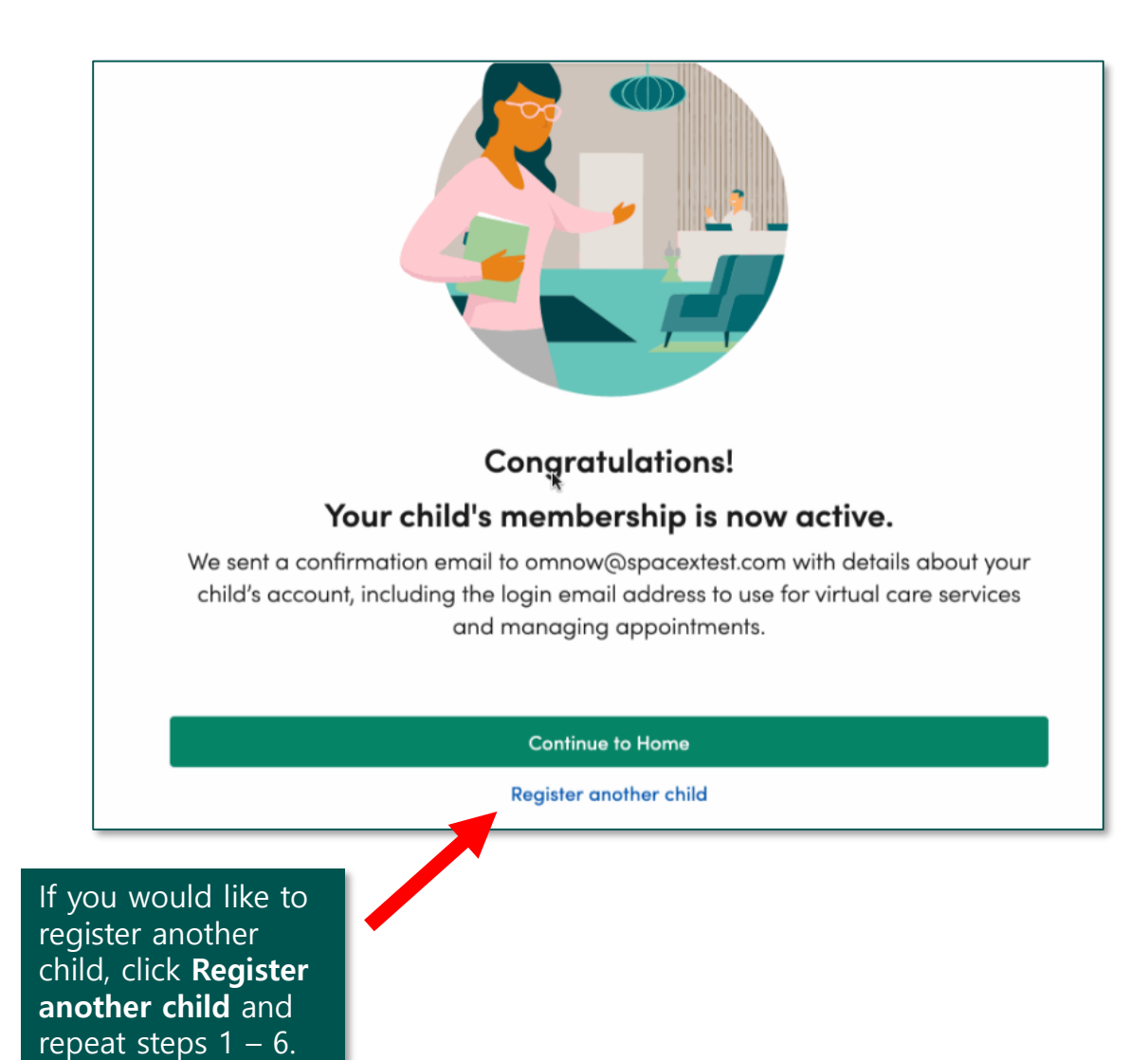